**Quantile Regression** 

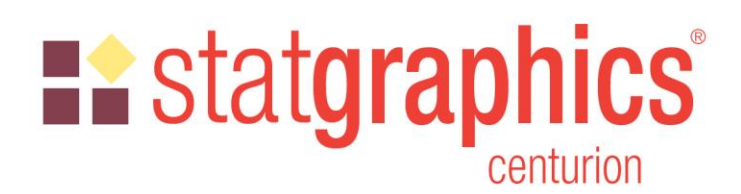

Revised: 12/2/2019

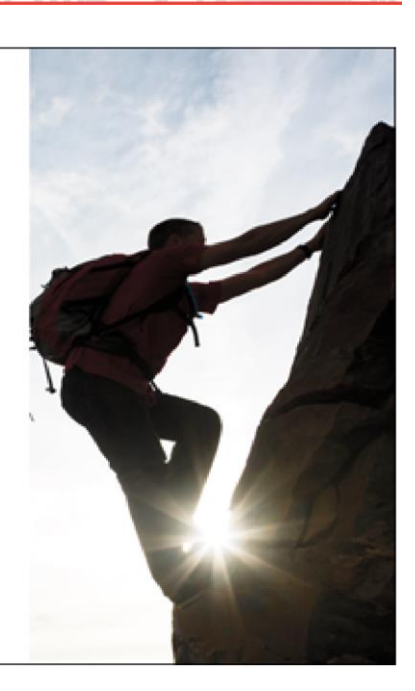

| Summary                       | 1  |
|-------------------------------|----|
| Analysis Options              | 4  |
| Analysis Summary              | 6  |
| Quantile Plot                 | 8  |
| Estimated Quantiles           | 10 |
| Predicted Quantiles           | 11 |
| Residuals                     |    |
| Residual Scatterplot          |    |
| Residual Box-and-Whisker Plot | 14 |
| Residual Density Trace        |    |
| Save Results                  |    |
| References                    |    |

#### Summary

The **Quantile Regression** procedure fits linear models to describe the relationship between selected quantiles of a dependent variable Y and one or more independent variables. The independent variables may be either quantitative or categorical. Unlike standard multiple regression procedures in which the model is used to predict mean response, quantile regression models may be used to predict any percentile. Median regression is a special case where the quantile to be predicted is the 50<sup>th</sup> percentile.

The models are estimated by the "quantreg" package in R. To run the procedure, R must be installed on your computer together with that package. For information on downloading and installing R, refer to the document titled "R – Installation and Configuration".

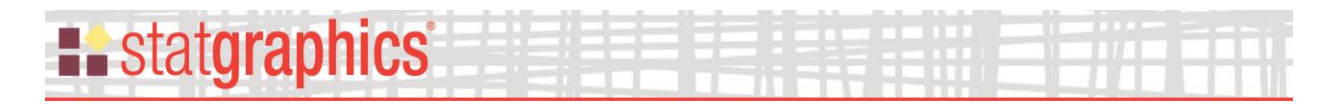

#### Sample StatFolio: quantilereg.sgp

#### Sample Data:

The file *93cars.sgd* contains information on 26 variables for n = 93 models of automobiles, taken from Lock (1993). The table below shows a partial list of 7 columns from that file:

| Make  | Model   | MPG Highway | Weight | Horsepower | Wheelbase | Drive Train |
|-------|---------|-------------|--------|------------|-----------|-------------|
| Acura | Integra | 31          | 2705   | 140        | 102       | front       |
| Acura | Legend  | 25          | 3560   | 200        | 115       | front       |
| Audi  | 90      | 26          | 3375   | 172        | 102       | front       |
| Audi  | 100     | 26          | 3405   | 172        | 106       | front       |
| BMW   | 535i    | 30          | 3640   | 208        | 109       | rear        |
| Buick | Century | 31          | 2880   | 110        | 105       | front       |
|       |         |             |        |            |           |             |

A model is desired that can predict *MPG Highway* from *Weight*, *Horsepower*, *Wheelbase*, and *Drive Train*.

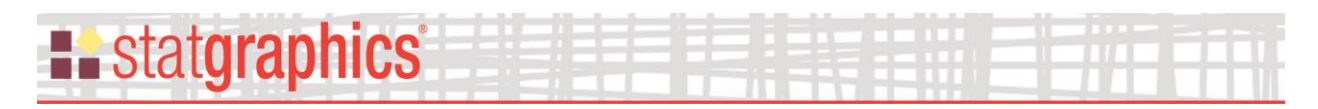

#### Data Input

The data input dialog box requests information about the input variables:

| Quantile Regression                                                                                                    | ×                                                                                                    |
|----------------------------------------------------------------------------------------------------|----------------------------------------------------------------------------------------------------|
| Quantile Regression<br>Make<br>Model<br>Type<br>Min Price<br>Max Price<br>MPG City<br>MPG Highway<br>Air Bags<br>Drive Train<br>Cylinders<br>Engine Size<br>Horsepower<br>RPM<br>Revs per Mile<br>Manual<br>Fueltank<br>Passengers<br>Length<br>Wheelbase<br>Width<br>U Turn Space<br>Rear seat<br>Luggage<br>Weight | Dependent Variable:   MPG Highway   Categorical Factors:   Drive Train     Quantitative Factors:     Quantitative Factors:     Wheelbase     Weight |
| Domestic                                                                                                    | (Weights:)                                                                                                    |
| Sort column names                                                                                                    |                                                                                                    |
|                                                                                                    | Delete <u>Select</u> Help                                                                                                    |

- **Dependent Variable**: a numeric variable containing the *n* values of the dependent variable.
- **Categorical Factors**: names of numeric or character variables containing the *n* values of independent variables that should be treated as categorical factors.
- **Quantitative Factors**: names of numeric variables containing the *n* values of independent variables that should be treated as quantitative factors.
- Weights: optional weights to be applied to each of the *n* observations.
- Select: optional subset selection.

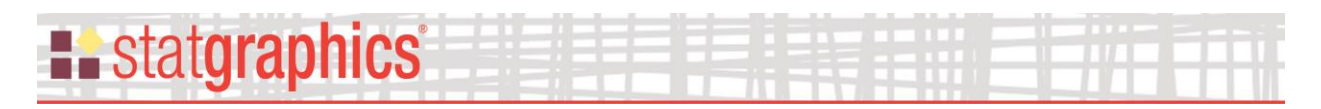

## **Analysis Options**

The *Analysis Options* dialog box is used to specify options for fitting the quantile regression model:

| Quantile Regression Options                           | ×         |
|-------------------------------------------------------|-----------|
| Model Estimation Method<br>Barrodale and Roberts      | OK        |
| C Frisch-Newton                                       | Cancel    |
| C Frisch-Newton with preprocessing                    | Help      |
| C Frisch-Newton with sparse algebra                   |           |
| Standard Error Estimation Method<br>Assumed to be iid | Quantiles |
| C Assumes local linearity in quantile functions       |           |
| C Koenker's method                                    |           |
| C Kernel estimate                                     |           |

- **Model Estimation Method:** the algorithmic method used to calculate the model. The default Barrodale and Roberts method is said to be quite efficient for up to several thousand observations. The other methods may be preferable for very large data sets. For more details, refer to the reference for the R package "quantreg".
- **Standard Error Estimation Method:** method used to estimate the standard errors of the estimated model coefficients. For details, refer to the reference for the R package "quantreg".
- **Quantiles button:** push this button to display a dialog box on which to specify one or more quantiles for which a regression model is desired:

| Quantile Regres            | sion Quantile Lev | els | ×                    |
|----------------------------|-------------------|-----|----------------------|
| 0.05<br>0.1<br>0.25<br>0.5 |                   |     | OK<br>Cancel<br>Help |
| 0.95                       |                   |     |                      |
|                            |                   |     |                      |

Between 1 and 30 values may be entered. Each value  $\tau$  must satisfy  $0 < \tau < 1$ .

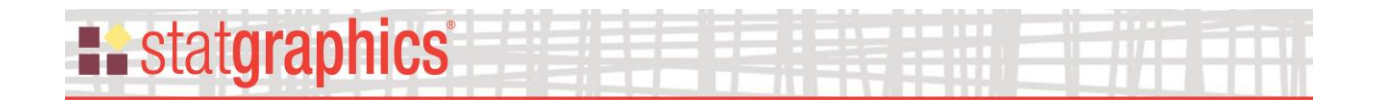

### **Analysis Summary**

The Analysis Summary displays the output generated by R when the model is fit:

#### **Quantile Regression**

```
Sys.setenv("RSTUDIO PANDOC"="")
d<-read.csv("C:\\Users\\NEIL~1.STA\\AppData\\Local\\Temp\\data.csv",dec=".",sep=",",
stringsAsFactors=FALSE)
setwd("C:\\Users\\NEIL~1.STA\\AppData\\Local\\Temp\\")
library("guantreg")
## Warning: package 'quantreg' was built under R version 3.5.3
## Loading required package: SparseM
##
## Attaching package: 'SparseM'
## The following object is masked from 'package:base':
##
##
       backsolve
fit1=rq(MPG.Highway~as.factor(Drive.Train)+Horsepower+Wheelbase+Weight,data=d,
na.action=na.omit,method="br",tau=c(0.05,0.1,0.25,0.5,0.75,0.9,0.95))
## Warning in rq.fit.br(x, y, tau = tau, ...): Solution may be nonunique
## Warning in rq.fit.br(x, y, tau = tau, ...): Solution may be nonunique
summary(fit1, se="iid")
## Warning in rq.fit.br(x, y, tau = tau, ...): Solution may be nonunique
##
## Call: rq(formula = MPG.Highway ~ as.factor(Drive.Train) + Horsepower +
       Wheelbase + Weight, tau = c(0.05, 0.1, 0.25, 0.5, 0.75, 0.9,
##
##
       0.95), data = d, na.action = na.omit, method = "br")
##
## tau: [1] 0.05
##
## Coefficients:
                              Value
##
                                          Std. Error t value Pr(>|t|)
##(Intercept)9.174749.746790.941310.34931## as.factor(Drive.Train)front4.696511.354973.466140.00084## as.factor(Drive.Train)rear5.516101.619803.405410.00103## Horsepower0.003550.013380.265650.79117
                                 0.37512 0.13991
## Wheelbase
                                                       2.68109 0.00887
## Weight
                                 -0.00919 0.00214 -4.30212 0.00005
```

The output includes:

- The R statements used to fit the model. The function "rq" does the regression. Note the formula for the model, which indicates that *Drive Train* is a categorical factor.
- The estimated coefficients for each specified quantile. The above table indicates that the fitted model for the 5<sup>th</sup> percentile is

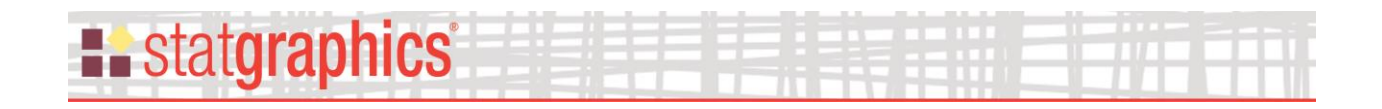

Q5 = 9.17474 + 4.69651\*(DriveTrain="front") + 5.51610\*(DriveTrain="rear")

+ 0.00355\*Horsepower + 0.37512\*Wheelbase - 0.00919\*Weight

The statement DriveTrain = "front" represents an indicator variable that takes the value 1 when the statement is true and 0 when it is false. For a categorical factor with k unique levels, there will be k-1 indicator variables.

• Pr(>/t/) – P values that test the statistical significance of each model coefficient. Values less than 0.05 indicate coefficients that are significantly different than 0 at the 5% significance level. In the above output, all coefficients are statistically significant except the one for *Horsepower* and the one corresponding to the intercept.

A separate table is displayed for each quantile specified on the *Analysis Options – Quantiles* dialog box.

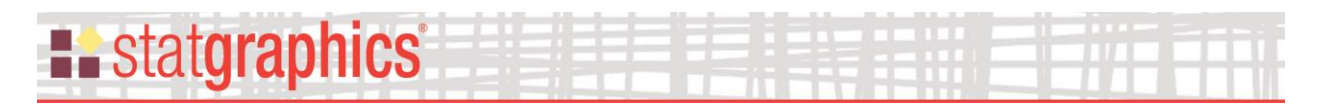

#### **Quantile Plot**

This plot shows the fitted regression models for each specified quantile:

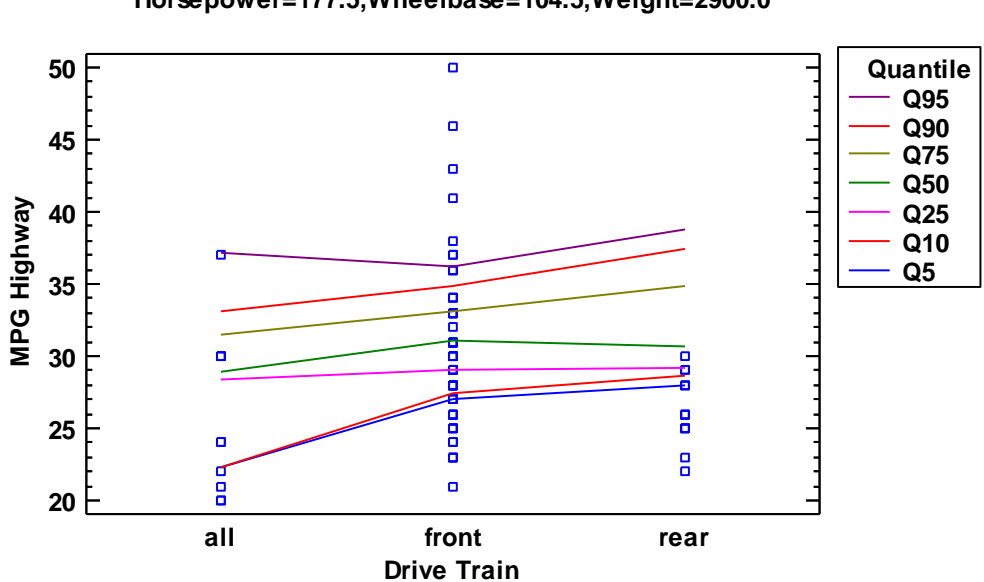

Estimated Quantiles Horsepower=177.5,Wheelbase=104.5,Weight=2900.0

One factor is varied along the horizontal axis. The other factors are fixed at values specified on the *Pane Options* dialog box.

Pane Options

| Factor Options                                                         |                     |                        |                                        | ×                    |
|------------------------------------------------------------------------|---------------------|------------------------|----------------------------------------|----------------------|
| <ul> <li>Drive Train</li> <li>Horsepower</li> <li>Wheelbase</li> </ul> | Low<br>55.0<br>90.0 | High<br>300.0<br>119.0 | Hold       all       177.5       104.5 | OK<br>Cancel<br>Help |
| ⊂ Weight                                                               | 1695.0              | 4105.0                 | 2900.0                                 | March                |
| 0                                                                      |                     |                        |                                        | INEXt                |
| 0                                                                      |                     | 1                      |                                        | Back                 |
| 0                                                                      |                     |                        |                                        |                      |
| 0                                                                      |                     |                        |                                        |                      |
| С                                                                      |                     |                        |                                        |                      |
| С                                                                      |                     |                        |                                        |                      |
| С                                                                      |                     |                        |                                        |                      |
| С                                                                      |                     |                        |                                        |                      |
| C                                                                      |                     |                        |                                        |                      |
| С                                                                      |                     |                        |                                        |                      |
| C                                                                      |                     |                        |                                        |                      |
| С                                                                      |                     |                        |                                        |                      |

- **Radio buttons**: Select one factor to plot along the horizontal axis.
- Low: for a selected quantitative factor, the low end of the range for varying the factor.
- **High:** for a selected quantitative factor, the high end of the range for varying the factor.
- Hold: for factors not selected, the value at which the factor should be held constant.

#### **Estimated Quantiles**

This table displays the estimated quantiles corresponding to each row of the datasheet that has no missing data for the dependent variable or predictive factors.

| Estimated Quantiles |                |                |            |           |        |         |         |         |         |         |         |         |
|---------------------|----------------|----------------|------------|-----------|--------|---------|---------|---------|---------|---------|---------|---------|
| Row                 | MPG<br>Highway | Drive<br>Train | Horsepower | Wheelbase | Weight | Q5      | Q10     | Q25     | Q50     | Q75     | Q90     | Q95     |
| 1                   | 31.0           | front          | 140.0      | 102.0     | 2705.0 | 27.8193 | 28.6034 | 30.0455 | 32.0801 | 34.2925 | 36.3458 | 37.7247 |
| 2                   | 25.0           | front          | 200.0      | 115.0     | 3560.0 | 25.0    | 25.0    | 25.3687 | 27.7516 | 28.2509 | 28.602  | 30.0737 |
| 3                   |                | front          | 172.0      | 102.0     | 3375.0 |         |         |         |         |         |         |         |
| 4                   | 26.0           | front          |            | 106.0     | 3405.0 |         |         |         |         |         |         |         |
| 5                   | 30.0           | rear           | 208.0      | 109.0     | 3640.0 | 22.9214 | 23.0405 | 23.9107 | 25.1848 | 28.5187 | 29.9612 | 30.0    |
| 6                   | 31.0           | front          | 110.0      | 105.0     | 2880.0 | 27.2586 | 28.2222 | 28.8553 | 31.0    | 32.7113 | 34.268  | 35.6796 |
| 7                   | 28.0           | front          | 170.0      | 111.0     | 3470.0 | 24.2125 | 24.4721 | 25.2548 | 27.4046 | 28.3359 | 28.9233 | 29.8409 |
| 8                   | 25.0           | rear           | 180.0      | 116.0     | 4105.0 | 21.1959 | 21.3735 | 20.9392 | 22.4155 | 24.6681 | 25.0    | 25.0    |
| 9                   | 27.0           | front          | 170.0      | 108.0     | 3495.0 | 22.8153 | 23.0501 | 24.5361 | 26.4353 | 27.7143 | 28.4145 | 28.6714 |
| 10                  | 25.0           | front          | 200.0      | 114.0     | 3620.0 | 24.0496 | 24.0192 | 24.6892 | 26.9499 | 27.5458 | 27.8593 | 28.9582 |
|                     |                |                |            |           |        |         |         |         |         |         |         |         |

#### Pane Options

| Estimated Quantiles Options X                       |                        |      |  |  |  |  |
|-----------------------------------------------------|------------------------|------|--|--|--|--|
| Display<br>Row number<br>Dependent v<br>Independent | ariable<br>variable(s) |      |  |  |  |  |
| ОК                                                  | Cancel                 | Help |  |  |  |  |

• **Display:** Select the information to display in the table.

### **Predicted Quantiles**

This table displays predicted quantiles corresponding to each row of the datasheet for which the value of the dependent variable is missing (or has not been selected by the *Select* field on the data input dialog box) but has no missing values for the predictive factors.

| Predicted Quantiles |                |                |            |           |        |         |         |       |         |        |        |         |
|---------------------|----------------|----------------|------------|-----------|--------|---------|---------|-------|---------|--------|--------|---------|
| Row                 | MPG<br>Highway | Drive<br>Train | Horsepower | Wheelbase | Weight | Q5      | Q10     | Q25   | Q50     | Q75    | Q90    | Q95     |
| 3                   |                | front          | 172.0      | 102.0     | 3375.0 | 21.6212 | 21.8629 | 24.56 | 26.0844 | 28.128 | 29.307 | 28.7471 |

Pane Options

| Predicted Quantiles Options                         |                        |      |  |  |  |  |
|-----------------------------------------------------|------------------------|------|--|--|--|--|
| Display<br>Row number<br>Dependent v<br>Independent | ariable<br>variable(s) |      |  |  |  |  |
| ОК                                                  | Cancel                 | Help |  |  |  |  |

• **Display:** Select the information to display in the table.

## Residuals

This table displays the residuals from the fitted quantile regression models:

| Row | MPG     | Q5           | Q10         | Q25       | Q50         | Q75       | Q90         | Q95         |
|-----|---------|--------------|-------------|-----------|-------------|-----------|-------------|-------------|
|     | Highway |              |             |           |             |           |             |             |
| 1   | 31.0    | 3.18071      | 2.39659     | 0.954475  | -1.08006    | -3.2925   | -5.34578    | -6.7247     |
| 2   | 25.0    | -3.55271E-15 | 7.10543E-15 | -0.368682 | -2.75158    | -3.25095  | -3.60195    | -5.07365    |
| 3   |         |              |             |           |             |           |             |             |
| 4   | 26.0    |              |             |           |             |           |             |             |
| 5   | 30.0    | 7.07859      | 6.95945     | 6.08932   | 4.81518     | 1.48135   | 0.0388284   | 3.55271E-15 |
| 6   | 31.0    | 3.74138      | 2.7778      | 2.14467   | 1.42109E-14 | -1.71129  | -3.268      | -4.67958    |
| 7   | 28.0    | 3.78754      | 3.5279      | 2.74522   | 0.59539     | -0.335863 | -0.923286   | -1.84093    |
| 8   | 25.0    | 3.80409      | 3.62654     | 4.06075   | 2.5845      | 0.331933  | 7.10543E-15 | 0.0         |
| 9   | 27.0    | 4.18469      | 3.94991     | 2.46389   | 0.564683    | -0.714273 | -1.41445    | -1.67143    |
| 10  | 25.0    | 0.950395     | 0.98076     | 0.310818  | -1.94993    | -2.54575  | -2.85926    | -3.95815    |
|     |         |              |             |           |             |           |             |             |

#### Pane Options

| Residuals Options                         |         |      |  |  |  |  |
|-------------------------------------------|---------|------|--|--|--|--|
| Display<br>▼ Row number<br>▼ Dependent va | ariable |      |  |  |  |  |
| Independent variable(s)                   |         |      |  |  |  |  |
| OK                                        | Cancel  | Help |  |  |  |  |

• **Display:** Select the information to display in the table.

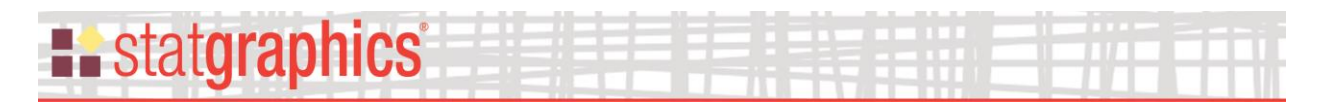

#### **Residual Scatterplot**

This graph displays the residuals from the fitted quantile regression models, plotted versus row number in the datasheet.

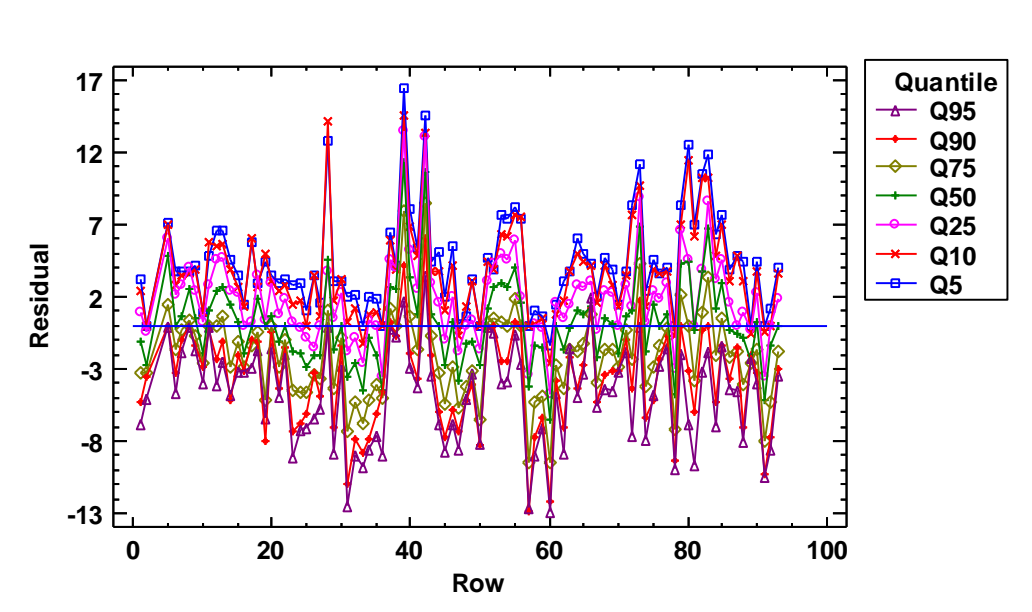

#### **Residual Scatterplot**

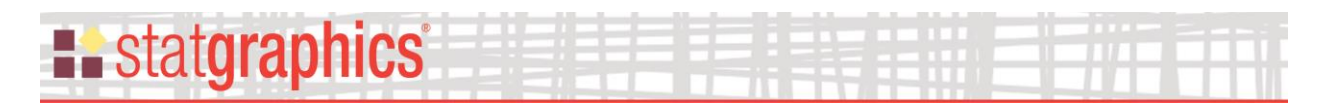

#### **Residual Box-and-Whisker Plot**

This graph displays a box-and-whisker plot for the residuals from each quantile regression model.

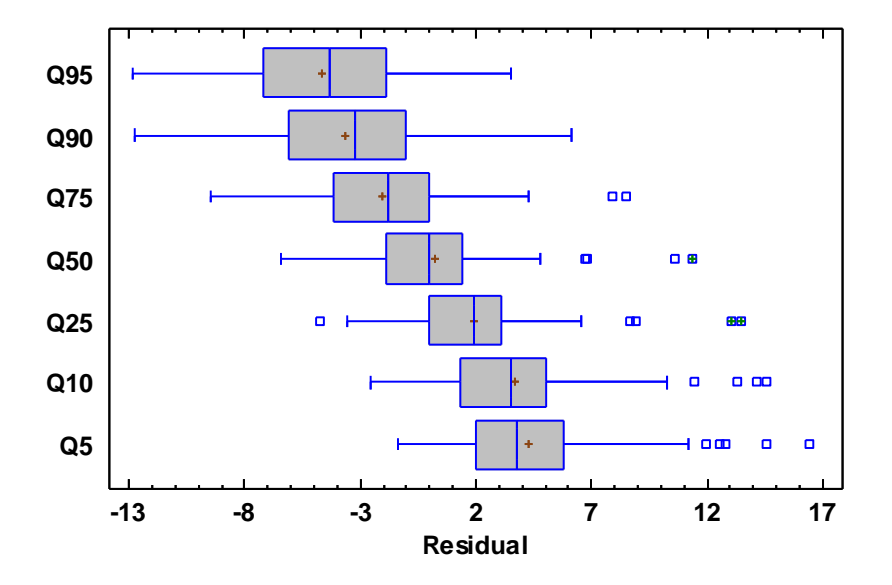

#### **Residual Box-and-Whisker Plot**

The boxes cover the center 50% of the residuals from each model. The vertical lines within the boxes indicate the location of the medians, while the plus signs show the location of the means. The whiskers extend out to the largest and smallest residuals, unless residuals are far enough from the box to be declared to be "outside points". For more information on how this plot is constructed, refer to the PDF document titled Box-and-Whisker Plot.

#### Pane Options

| Box-and-Whisker Plot Option | 15              | $\times$ |
|-----------------------------|-----------------|----------|
| Direction                   | Features        |          |
| C Vertical                  | 🔲 Median Notch  |          |
| Horizontal                  | Outlier Symbols |          |
| Add diamond                 | 🔽 Mean Marker   |          |
| ОК                          | Cancel Help     |          |

**Direction**: the orientation of the plot, corresponding to the direction of the whiskers. ٠ © 2019 by Statgraphics Technologies, Inc.

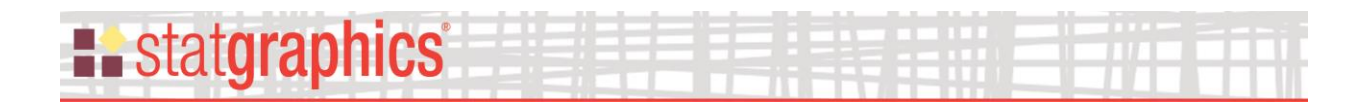

- Median Notch: if selected, a notch will be added to the plot showing an approximate 100(1-α)% confidence interval for the median at the default system confidence level (set on the *General* tab of the *Preferences* dialog box on the *Edit* menu).
- **Outlier Symbols**: if selected, indicates the location of outside points.
- Mean Marker: if selected, shows the location of the sample mean as well as the median.
- Add diamond: if selected, adds a diamond to the plot showing a  $100(1-\alpha)\%$  confidence interval for the mean at the default system confidence level.

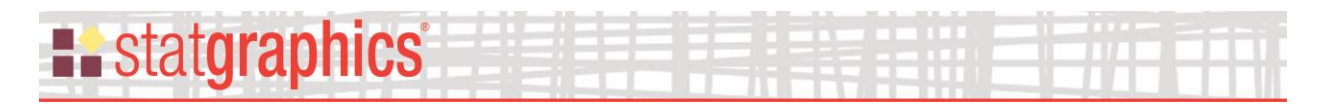

#### **Residual Density Trace**

This graph displays a nonparametric density trace for the residuals from each quantile regression model.

#### **Residual Density Trace**

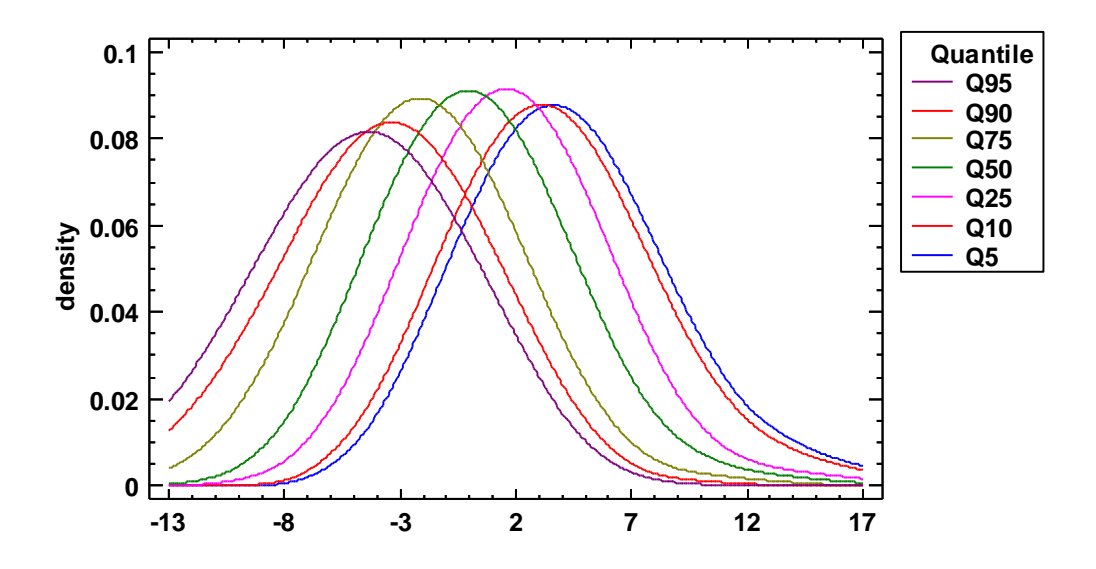

The *Density Trace* provides a nonparametric estimate of the probability density function of the population from which the residuals were sampled. It is created by counting the number of observations which fall within a window of fixed width moved across the range of the data. For more information on how this plot is constructed, refer to the PDF document titled *One Variable Analysis*.

Pane Options

16

| Density Trace Options    | ×                 |
|--------------------------|-------------------|
| Method                   | OK                |
| C Boxcar                 | Cancel            |
| • Losine                 | Help              |
| Interval Width:          |                   |
| X-Axis Resolution:       |                   |
| © 2019 by Statgraphics T | echnologies, Inc. |

**Quantile Regression -**

- **Method:** the desired weighting function. The boxcar function weights all values within the window equally. The cosine function gives decreasing weight to observations further from the center of the window. The default selection is determined by the setting on the *EDA* tab of the *Preferences* dialog box accessible from the *Edit* menu.
- Interval Width: the width of the window h within which observations affect the estimated density, as a percentage of the range covered by the x-axis. h = 60% is not unreasonable for a small sample but may not give as much detail as a smaller value in larger samples.
- X-Axis Resolution: the number of points at which the density is estimated.

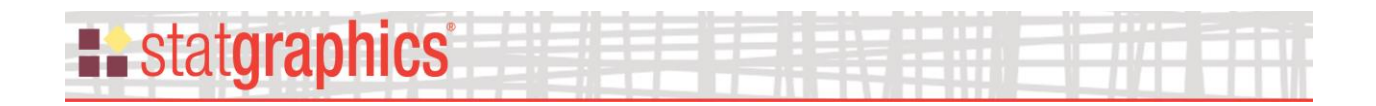

### **Save Results**

| Save Results Options                           |                                                       | ×                    |
|------------------------------------------------|-------------------------------------------------------|----------------------|
| Save<br>Quantiles<br>Residuals<br>Coefficients | Target Variables       Q       RESIDUALS       COEFFS | OK<br>Cancel<br>Help |
|                                                |                                                       |                      |
| Autosave                                       | Save comments                                         |                      |

The following results may be saved to the datasheet:

- 1. *Quantiles* the estimated and predicted quantiles for each row in the datasheet.
- 2. *Residuals* the residuals from the fitted quantile regression models.
- 3. *Coefficients* the estimated model coefficients.

#### References

R Package "quantreg" (2019) - https://cran.r-project.org/web/packages/quantreg.pdf

Koenker, Roger – Quantile Regression in R – A Vignette. <u>https://cran.r-project.org/web/packages/quantreg/vignettes/rq.pdf</u>